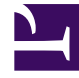

## **GENESYS**

This PDF is generated from authoritative online content, and is provided for convenience only. This PDF cannot be used for legal purposes. For authoritative understanding of what is and is not supported, always use the online content. To copy code samples, always use the online content.

## iWD Data Mart Reference Guide

**Customization Example** 

## Customization Example

This example creates a new statistic transformation script, product\_pending overdue.ktr, that calculates how many pending and overdue tasks there are for a particular product. You start by copying the process\_pendingoverdue transformation script, which calculates similar statistics for the PROCESS dimension. This script references the TASK\_CLASSIF\_FACT subject area, which supports a join to the PRODUCT dimension.

- 1. In the aggregate\_stats\stats subdirectory, copy the process\_pending overdue.ktr transformation script and rename it as follows: product\_pendingoverdue.ktr
- 2. Open this script in Kettle ETL Designer.
- 3. Within the Transformation window, right-click and select Transformation Settings from the context menu (shown below) to open the Transformation properties dialog box.

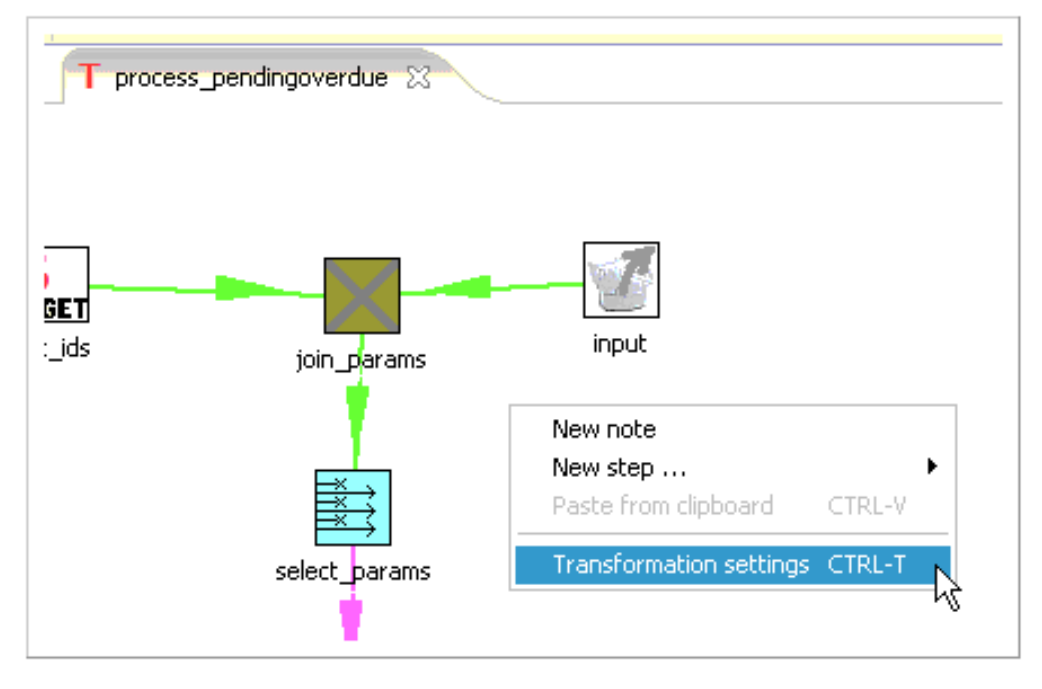

4. Rename the transformation appropriately and click OK. The figure below uses the name product\_pendingoverdue.

| Transformation properties   |                             |  |  |  |  |  |
|-----------------------------|-----------------------------|--|--|--|--|--|
| Transformation Logging Date | es Dependencies Miscellaneo |  |  |  |  |  |
| Transformation name :       | product_pendingoverdue      |  |  |  |  |  |
| Description :               |                             |  |  |  |  |  |
| Extended description:       |                             |  |  |  |  |  |

5. Double-click the get\_stats step to open the Table input dialog box that is shown below. Next, you must update the logic for the calculation of this statistic.

| •                   |                                                                                                    |                          |  |  |  |  |
|---------------------|----------------------------------------------------------------------------------------------------|--------------------------|--|--|--|--|
|                     | 🗧 Table input                                                                                                    | 🗾 🗖 🐱                    |  |  |  |  |
|                     | Step name                                                                                                    | get_stats                |  |  |  |  |
| select_params       | Connection                                                                                                    | GTL_DM 📃 Edit New        |  |  |  |  |
| 1                   | squ                                                                                                    | Get SQL select statement |  |  |  |  |
|                     | select ? as TENANTID, ? as SOLUTIONID, ? as STATSERVICEID, P.PROCESS_RUNTIME_ID as DIMENSIONID, sum(C.TOTAL_OVERDUE_TASK_COUNT) as OVERDUE, sum(C.TOTAL_PENDING_TASK_COUNT) as OVERDUE, sum(C.TOTAL_PENDING_TASK_COUNT) as PENDING from PROCESS_CURRENT P laft.join LTABK_CLASSIF_FACT_15MIN C on C.PROCESS_KEY = P.PROCESS_KEY and C.INTERVAL_KEY = ? aroup by P_PROCESS_RUNTIME_ID |                          |  |  |  |  |
|                     | <                                                                                                    | 5                        |  |  |  |  |
|                     | Replace variables in script7                                                                                                    |                          |  |  |  |  |
|                     | Insert data from step                                                                                                    | select_params            |  |  |  |  |
|                     | Execute for each row?                                                                                                    |                          |  |  |  |  |
| :ompleted_null_to_0 | Limit size                                                                                                    | 0                        |  |  |  |  |
|                     |                                                                                                    | OK Preview Cancel        |  |  |  |  |

6. Replace the SQL statement with the following and click OK:

| SELECT ?                          | AS TENANTID ,     |
|-----------------------------------|-------------------|
| ?                                 | AS SOLUTIONID ,   |
| ?                                 | AS STATSERVICEID, |
| P.PRODUCT_TYPE                    | AS DIMENSIONID ,  |
| SUM(C.TOTAL OVERDUE TASK COUNT)   | AS OVERDUE ,      |
| SUM(C.TOTAL PENDING TASK COUNT)   | AS PENDING        |
| FROM PRODUCT P                    |                   |
| LEFT JOIN I_TASK_CLASSIF_FACT_15M | IN C              |
| ON C.PRODUCT_KEY = P.PRODUCT_KEY  |                   |
| AND C.INTERVAL_KEY = ?            |                   |
| GROUP BY P.PRODUCT TYPE           |                   |

You use a left join on I\_TASK\_CLASSIF\_FACT\_15MIN, instead of an inner join because you want to retrieve data about all products, whether or not they have tasks associated with them.

- 7. Double-click the add\_dimensiontype step to open the Add constant values dialog box.
- 8. Set the value of DIMENSIONTYPE to some string, and click OK. The figure below sets this string to PRD.

| C Add constant values |           |                   |        |           |          |         |       |       |
|-----------------------|-----------|-------------------|--------|-----------|----------|---------|-------|-------|
|                       | Step name | add_dimensiontype |        |           |          |         |       |       |
| Fields :              |           |                   |        |           |          |         |       |       |
| 🔺 Name 😽              | Туре      | Format            | Length | Precision | Currency | Decimal | Group | Value |
| 1 DIMENSIONTYPE       | String    |                   |        |           |          |         |       | PRD   |
|                       |           |                   |        |           |          |         |       |       |
|                       |           |                   |        |           |          |         |       |       |
|                       |           |                   |        |           |          |         |       |       |
| OK Cancel             |           |                   |        |           |          |         |       |       |
|                       |           |                   |        |           |          |         |       |       |
|                       |           |                   |        |           |          |         |       |       |

- 9. Double-click the add\_dimensionid\_prefix step to open the Script Values dialog box.
- 10. Change the script to use the dimension-type string that was assigned in Step 8, as shown in the figure below, and click 0K.

| JS Script Values / Mo                                                                                   | d                |                   |           |  |  |  |
|----------------------------------------------------------------------------------------------------|------------------|-------------------|-----------|--|--|--|
| $\searrow$                                                                                              | Step name        | add_dimensionid_p | prefix    |  |  |  |
| Java script functions :                                                                                 | Java script :    |                   |           |  |  |  |
| 🕀 Transform Scripts                                                                                     | 🔞 Script 1 👷     |                   |           |  |  |  |
| Transform Constants     Transform Functions     Transform Functions     Output Fields     Output Fields |                  |                   |           |  |  |  |
| Position: 1, 25                                                                                         |                  |                   |           |  |  |  |
| Fields                                                                                                  |                  |                   |           |  |  |  |
| Fieldname                                                                                               | Rename to 👘 Type | Length            | Precision |  |  |  |
| 1                                                                                                    |                  |                   |           |  |  |  |
| OK Get variables Test script Cancel                                                                     |                  |                   |           |  |  |  |

- 11. Close the Designer, saving all work.
- 12. Stop iWD Data Mart runtime node.
- 13. In the aggregate\_stats\stats subdirectory, using an ASCII editor, edit the stats.properties file to enable the statistic. Add the last line shown in the example below, and then save and close the file:

\${KETTLE\_REPOS\_DIR}\aggregate\_stats\stats\department\_activeheld.ktr<br/>
\${KETTLE\_REPOS\_DIR}\aggregate\_stats\stats\department\_newcompleted.ktr<br/>
\${KETTLE\_REPOS\_DIR}\aggregate\_stats\stats\department\_pendingoverdue.ktr<br/>
\${KETTLE\_REPOS\_DIR}\aggregate\_stats\stats\process\_activeheld.ktr<br/>
\${KETTLE\_REPOS\_DIR}\aggregate\_stats\stats\process\_pendingoverdue.ktr<br/>
\${KETTLE\_REPOS\_DIR}\aggregate\_stats\stats\solution\_newcompleted.ktr<br/>
\${KETTLE\_REPOS\_DIR}\aggregate\_stats\stats\product\_pendingoverdue.ktr

This new product\_pendingoverdue script is now ready for ETL to calculate overdue and pending tasks on its next run.